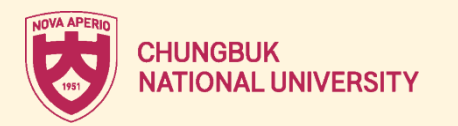

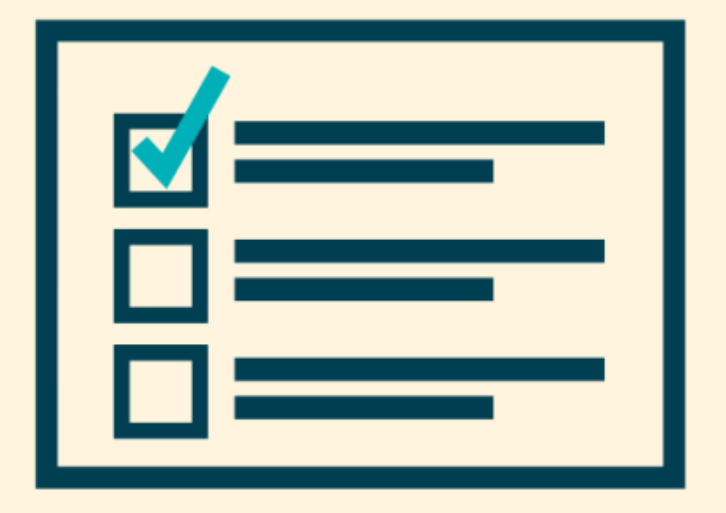

Course Registration: Everything you need to know

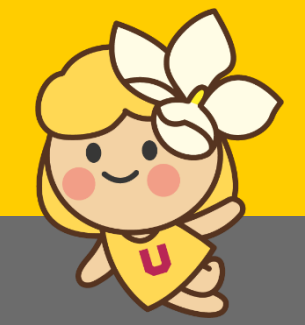

## **ABOUT COURSE REGISTRATION**

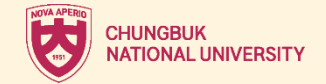

## **22 Fall Course Registration Schedule**

Aug. 1~5, 2022 <1st Rd> Aug. 16~17, 2022 <2nd Rd> Sep. 1~7, 2022 <3rd Rd>

Click the link below! https://eis.cbnu.ac.kr/cbnuLogin

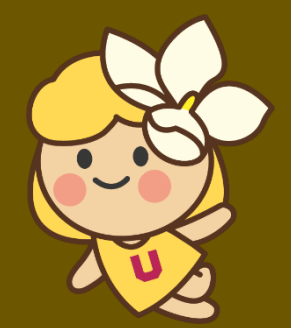

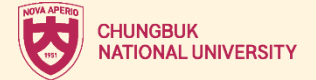

| 향북대학교 개신누리                                                                                                    |                                                                       |                                                                                     | Korean |      |
|----------------------------------------------------------------------------------------------------|-----------------------------------------------------------------------|-------------------------------------------------------------------------------------|--------|------|
| Login                                                                                                    | ]                                                                     | Cert. Login                                                                         |        |      |
| Std ID/User ID.<br>Password                                                                                                    |                                                                       | Login                                                                               |        |      |
| User Guide Q Find ID<br>Login with 'Student ID' after month of ad<br>(cannot be logged in with 'Examination ne<br>% Application for rental of Gaeshin Cultur<br>-campus users' and log in | Reset PW<br>mission (Mar., Sept.)<br>umber')<br>al Center for off-cam | Cff-school User Sign-up<br>for new/transfer students<br>npus users:'Sign up for off |        |      |
| Information       교육부 인증서 로그인 일시 중단 안내(3. 26. ~ 3. 27      공동인증서 로그인 프로그램 구동불가 관련 해결방<br>크롬 브라우저 로그인 인증서 재설치 오류 해결방법<br>개신누리 시스템 업무담당자 연락처 안내<br>Internet Explorer 접숙시 안내사항               | + (                                                                   | Course Registration                                                                 | 0. Cli | ick! |
|                                                                                                    | Remote<br>Assistant                                                   | ce WiFi Guide                                                                       |        |      |

## 0. Click the green button, Course Registration

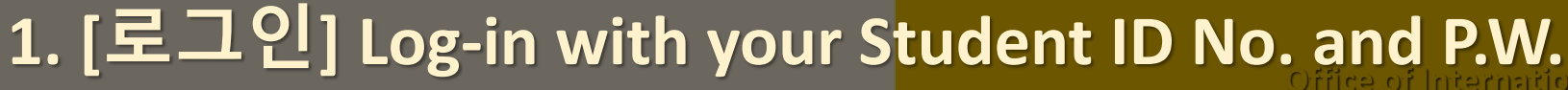

나. 2차: 2022. 5. 18.(수) 09:00 ~ 5. 20.(금) 23:59

※ 추가 수강신청 기간 없음

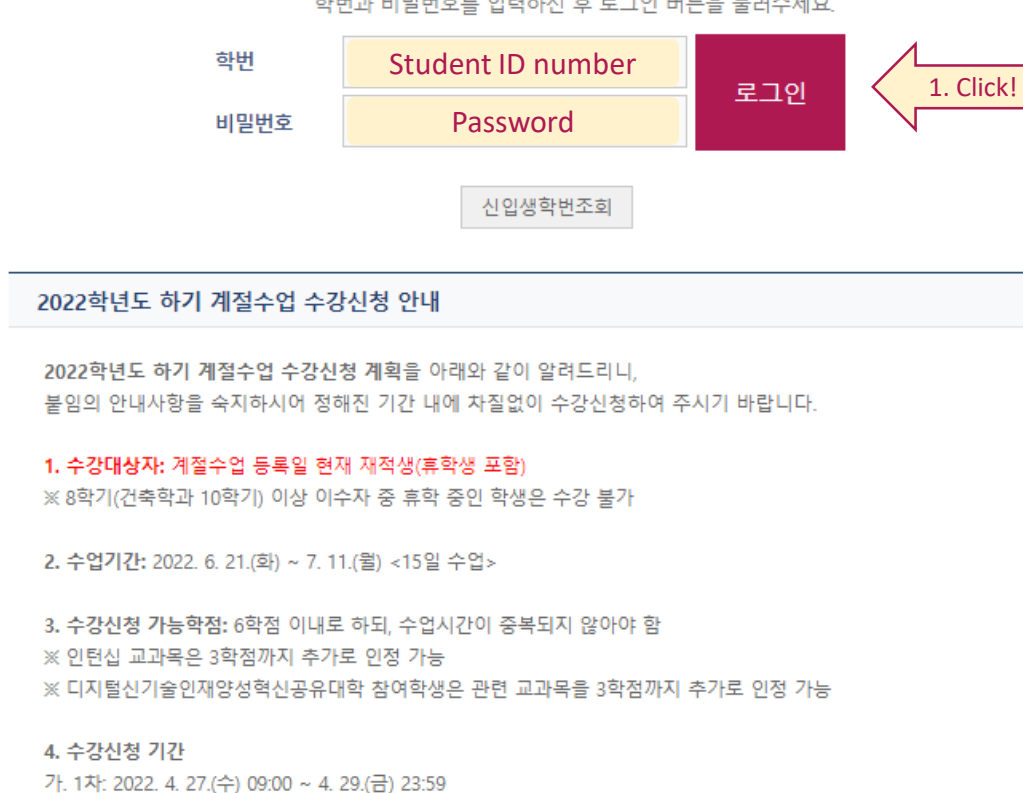

로그인

😿 충북대학교 수강신청 (Course Registration)

학번과 비밀번호를 입력하신 후 로그인 버튼을 눌러주세요.

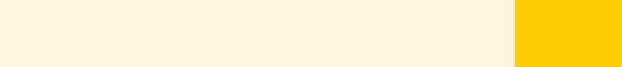

CHUNGBUK

NATIONAL UNIVERSITY

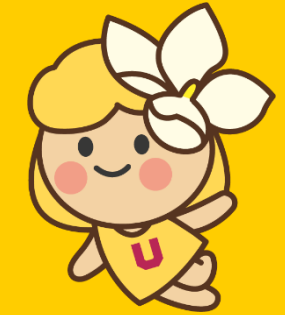

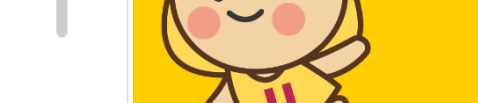

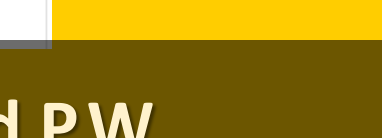

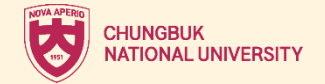

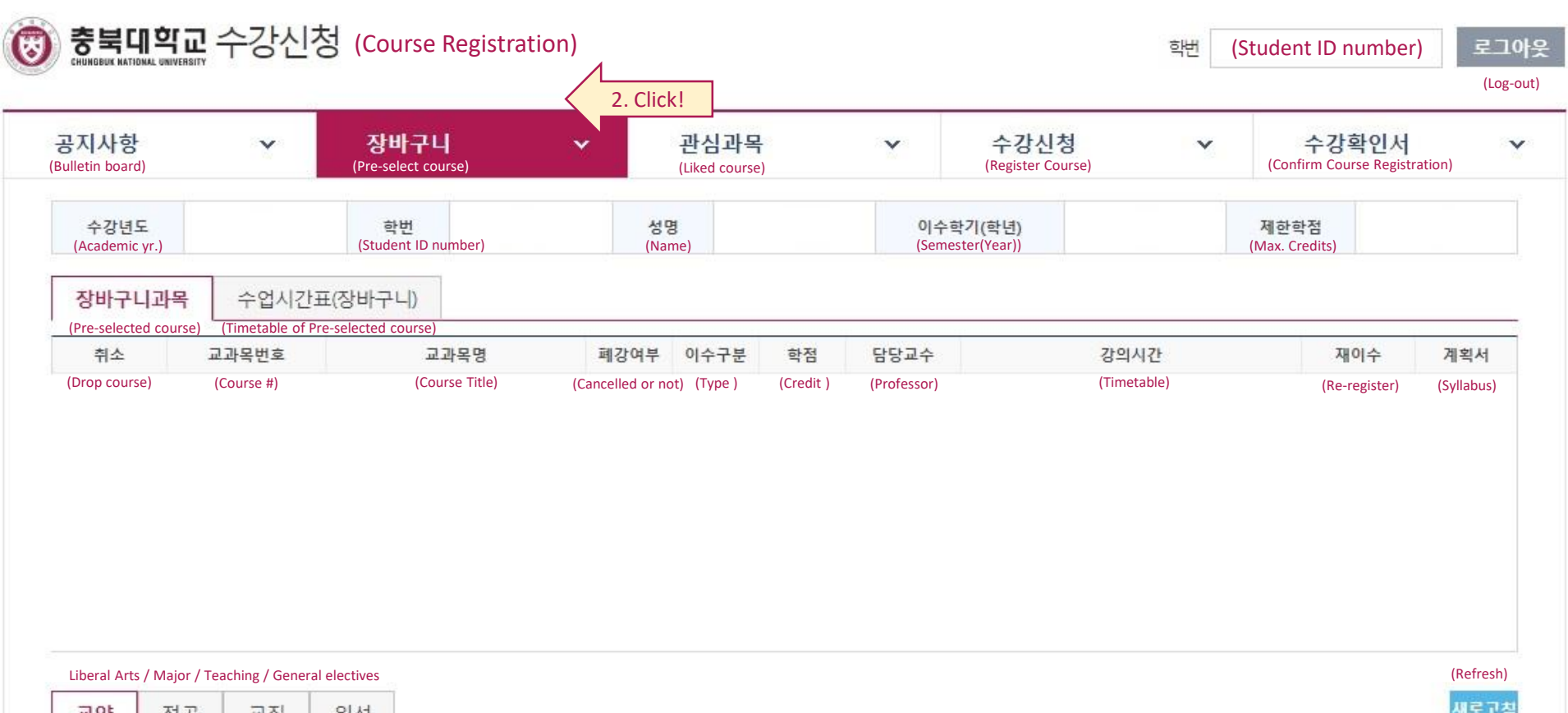

| elect) | (Type) | (Year) | (Quota/#) |           | (Course Title)                              | (Course #) | (Credit) | (Professor) | (Timetable)                    | (syllabus |
|--------|--------|--------|-----------|-----------|---------------------------------------------|------------|----------|-------------|--------------------------------|-----------|
| 신청     | 이수구분   | 학년     | 제한/수강     | 지정반<br>여부 | 교과목명                                        | 과목번호       | 학점       | 담당교수        | 수업시간                           | 계획        |
| 난청     | 교양필수   | 1학년    | 50 / 45   | 재이수       | 대학 글쓰기(KOREAN LANGUAGE AND COMPOSITI<br>ON) | 0611002-01 | 3        | 김정선         | 윌6,7, 목7 [N14-106<br>(56-106)] | 조희        |
| 신청     | 교양필수   | 1학년    | 50 / 40   |           | 대학 글쓰기(KOREAN LANGUAGE AND COMPOSITI<br>ON) | 0611002-02 | 3        | 이경림         | 수A4, 금A4 [N14-106<br>(56-106)] | 조회        |
| 신청     | 교양필수   | 1학년    | 50 / 65   |           | 대학 글쓰기(KOREAN LANGUAGE AND COMPOSITI<br>ON) | 0611002-03 | 3        | 김경열         | 화4, 목3,4 [N14-106<br>(56-106)] | 조회        |

#### 3. [관심과목] Choose/like any courses you are intrigued in

| Liberal Art | s / Major / Tead | ching / General | electives |           |                                             |            |          |             |                                | (Refre     |
|-------------|------------------|-----------------|-----------|-----------|---------------------------------------------|------------|----------|-------------|--------------------------------|------------|
| 교양          | 전공               | 교직              | 일선        |           |                                             |            |          |             |                                | 새로         |
| 영역구         | 분선택              | 공통기초            | ▼ -전차     | -         | ¥                                           |            |          |             |                                |            |
| (Select)    | (Type)           | (Year)          | (Quota/#) |           | (Course Title)                              | (Course #) | (Credit) | (Professor) | (Timetable)                    | (syllabus) |
| 신청          | 이수구분             | 학년              | 제한/수강     | 지정반<br>여부 | 교과목명                                        | 과목번호       | 학점       | 담당교수        | 수업시간                           | 계획서        |
| 신청          | 교양필수             | 1학년             | 50 / 45   | 재이수       | 대학 글쓰기(KOREAN LANGUAGE AND COMPOSITI<br>ON) | 0611002-01 | 3        | 김정선         | 뮐6,7, 목7 [N14-106<br>(56-106)] | 조회         |
| 신청          | 교양필수             | 1학년             | 50 / 40   |           | 대학 글쓰기(KOREAN LANGUAGE AND COMPOSITI<br>ON) | 0611002-02 | 3        | 이경림         | 수A4, 금A4 [N14-106<br>(56-106)] | 조회         |

| 취소            | 교과목번호      | 교과목명           | 폐강여부              | 이수구분      | 학점        | 담당교수        | 강의시간        | 재이수           | 계획서        |
|---------------|------------|----------------|-------------------|-----------|-----------|-------------|-------------|---------------|------------|
| (Drop course) | (Course #) | (Course Title) | (Cancelled or not | :) (Type) | (Credit ) | (Professor) | (Timetable) | (Re-register) | (Syllabus) |

| 공지사항<br>(Bulletin board) | ۲ | 장바구니<br>(Pre-select course) | ~ | 관심과목<br>(Liked course) | 3. Click!           | <b>수강신청</b><br>(Register Course) | ~ | <b>수강확인서</b><br>(Confirm Course Registration) | ~ |
|--------------------------|---|-----------------------------|---|------------------------|---------------------|----------------------------------|---|-----------------------------------------------|---|
| 수강년도<br>(Academic yr.)   |   | 학번<br>(Student ID number)   |   | 성명<br>(Name)           | <b>0]</b> =<br>(Ser | 수학기(학년)<br>nester(Year))         |   | 제한학점<br>(Max. Credits)                        |   |

로그아웃

(Log-out)

학번

(Student ID number)

#### ☑ 관심과목 (Liked course)

| 취소            | 교과목번호      | 교과목명           | 폐강여부 이수구분                 | 학점        | 담당교수        | 강의시간        | 재이수           | 계획서        |
|---------------|------------|----------------|---------------------------|-----------|-------------|-------------|---------------|------------|
| (Drop course) | (Course #) | (Course Title) | (Cancelled or not) (Type) | (Credit ) | (Professor) | (Timetable) | (Re-register) | (Syllabus) |

CHUNGBUK NATIONAL UNIVERSITY 충북대학교 수강신청 (Course Registration)

0

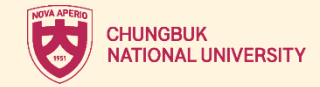

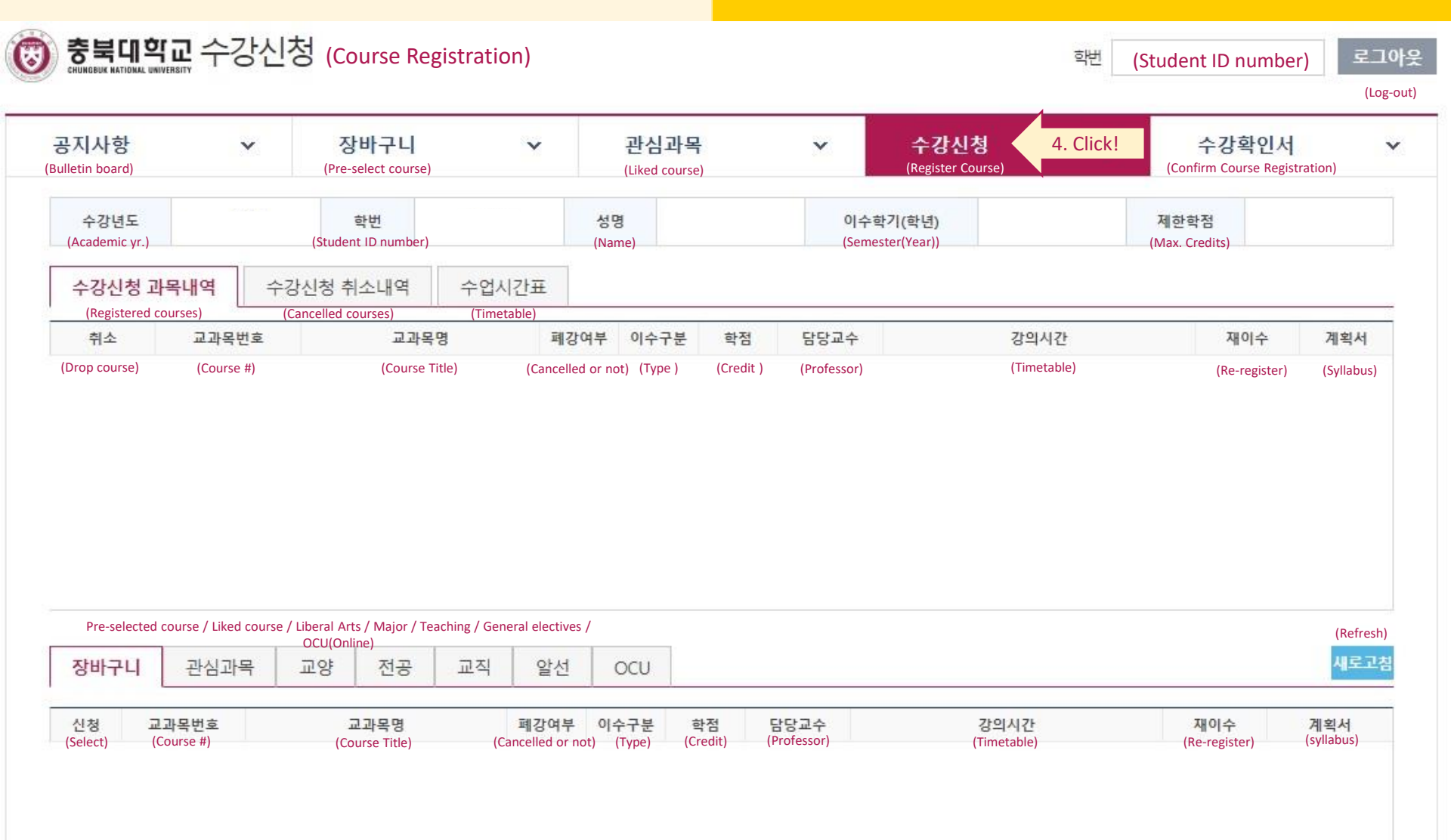

#### 4. [수강신청] Register course

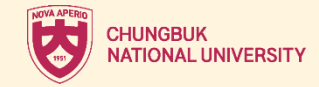

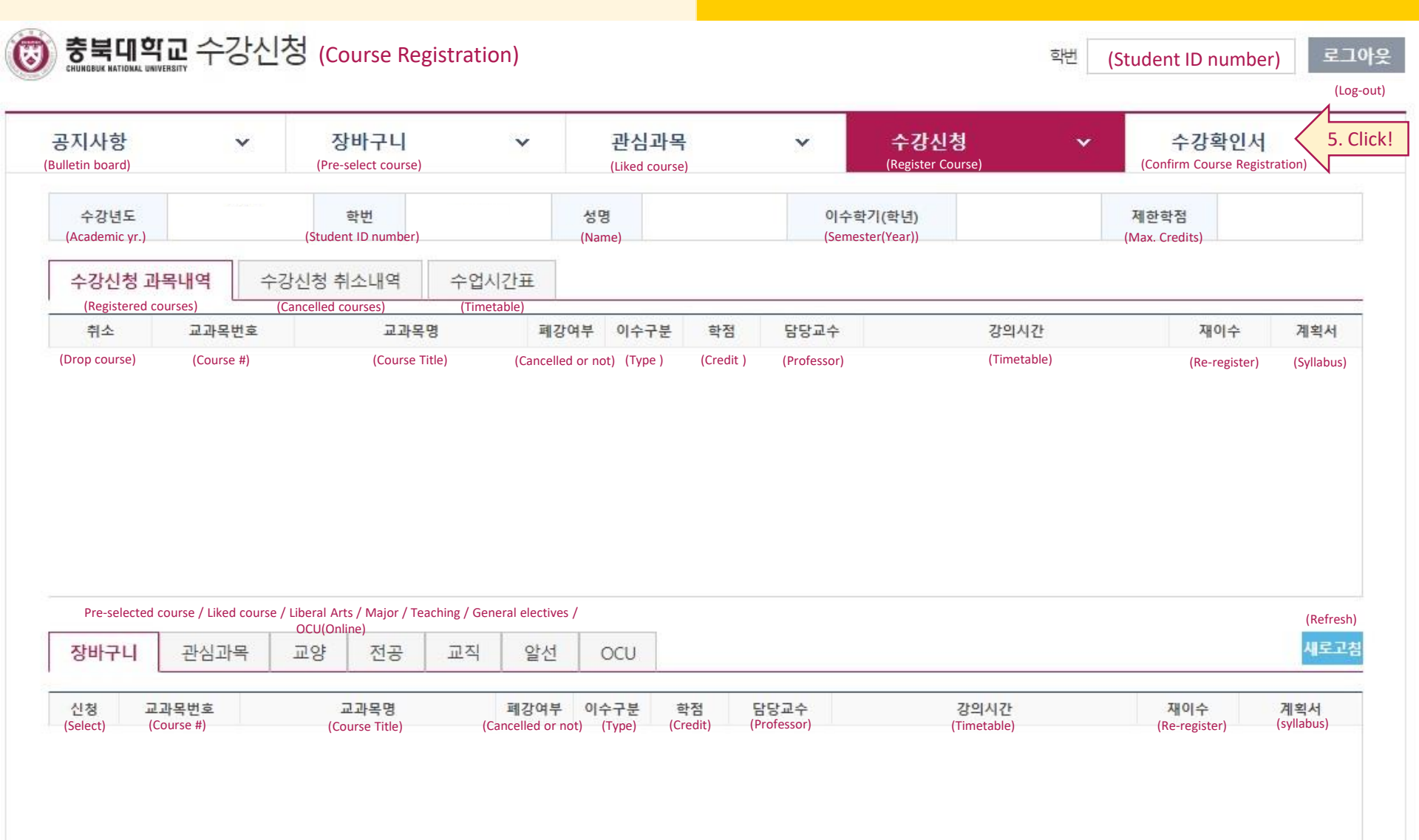

#### 5. [수강확인서] Double check your list of courses registered

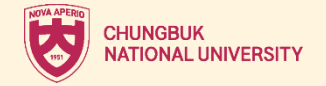

#### **UNDERGRADUATE**

#### How To Reach Out To My Dept.?

You can get hold of your dept. by call Click the link below and find their Tel number!

https://www.chungbuk.ac.kr/site/english/sub.do?key=473

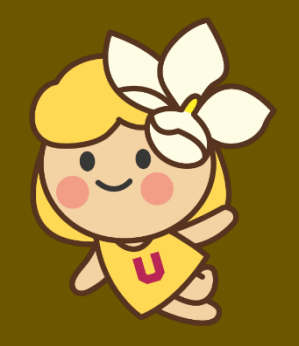

### Faculty & Curriculum

You can also find the curriculum Or the faculty information by Visiting their own website

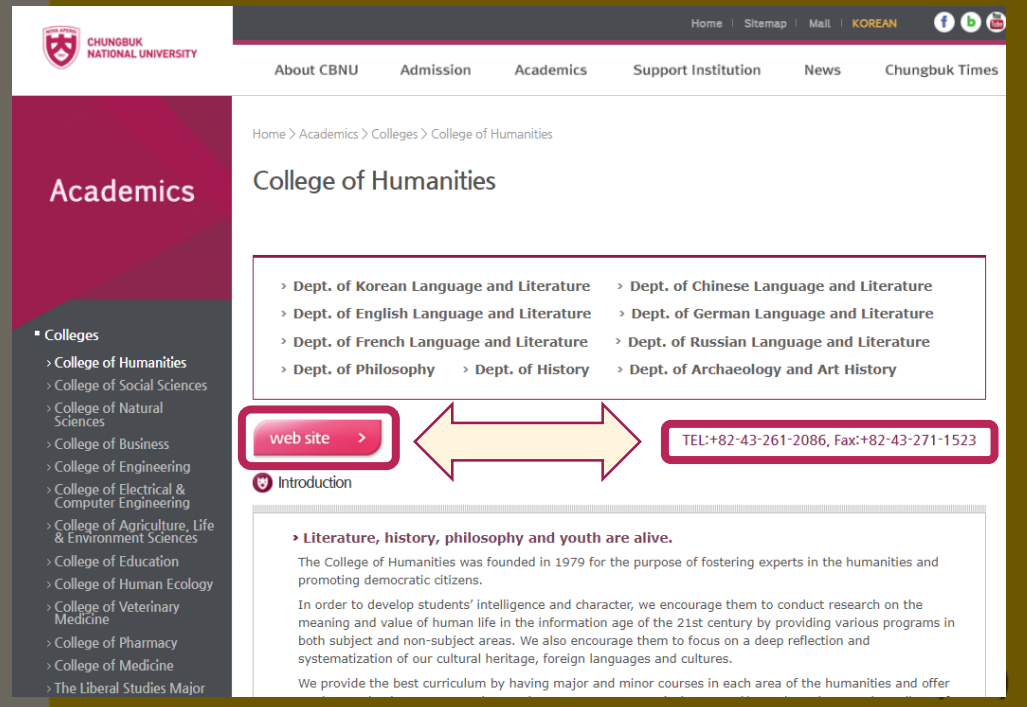

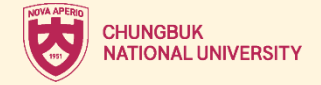

#### GRADUATE

### How To Reach Out To My Dept.?

You can get hold of your dept. by call Click the link below and find their Tel number! <u>https://graduate.chungbuk.ac.kr/eng/sub.php?menukey=10929</u>

#### Faculty & Curriculum

You can also find the curriculum Or the faculty information by Visiting their own website

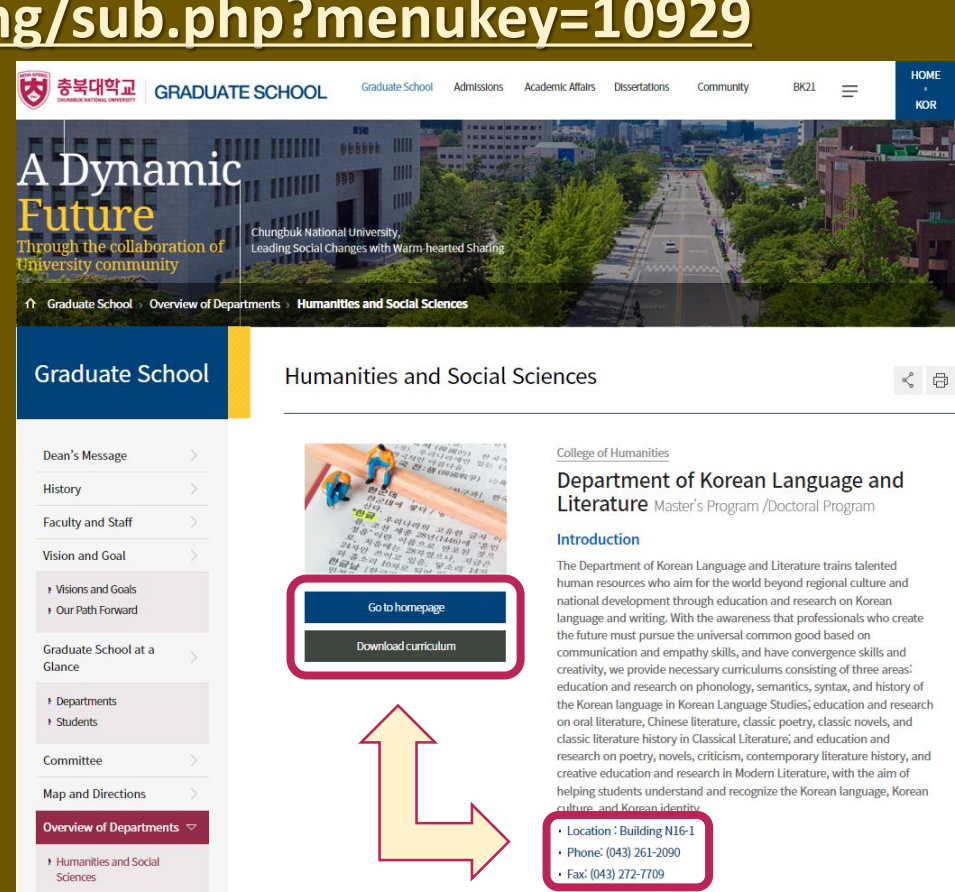

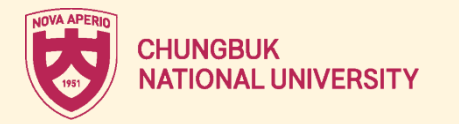

# **THANK YOU!**

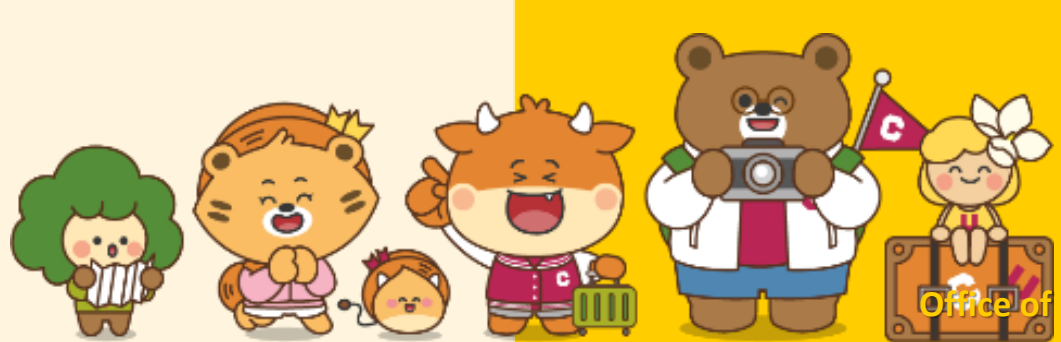

of International Services(OIS)